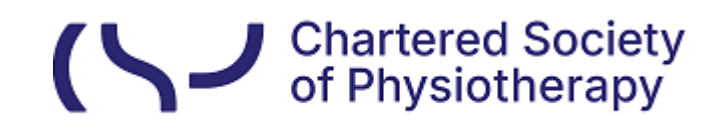

# Information skills: Keeping up with the latest research evidence Tips from your eLibrary

Keeping your knowledge and skills up to date through continuing professional development is a core requirement for maintaining your HCPC registration. But how do you become a fully evidence-based practitioner?

As a CSP member, you have exclusive access to the resources and services provided by the CSP's eLibrary, Knowledge and Archive Services (eLKAS).

Here are our tips on how you can keep up with the latest research evidence, without drowning in information.

# 1. Set search alerts

- 2. Access curated evidence
- 3. Subscribe to PEDro's updates
- 4. Journal alerts
- 5. Cochrane, NICE and NIHR Evidence alerts
- 6. Use the CSP's WorldCat Discovery service

## 1. Set search alerts

Search alerts save valuable research time and can be set up to provide automatic email notification whenever new search results become available.

To access our databases, visit our Bibliographic databases webpage.

As a CSP member you have access to CINAHL Plus with Full Text, MEDLINE and AMED databases on the EBSCO interface.

Click Access subscribed databases:

#### **Bibliographic databases**

Our subscribed online databases include: AMED, CINAHL Plus with Full Text, MEDLINE, SPORTDiscus, and Trip Pro. You can also access our eBooks platforms (EBSCOhost and ProQuest). Content of these databases can be searched via our <u>WorldCat Discovery</u>.

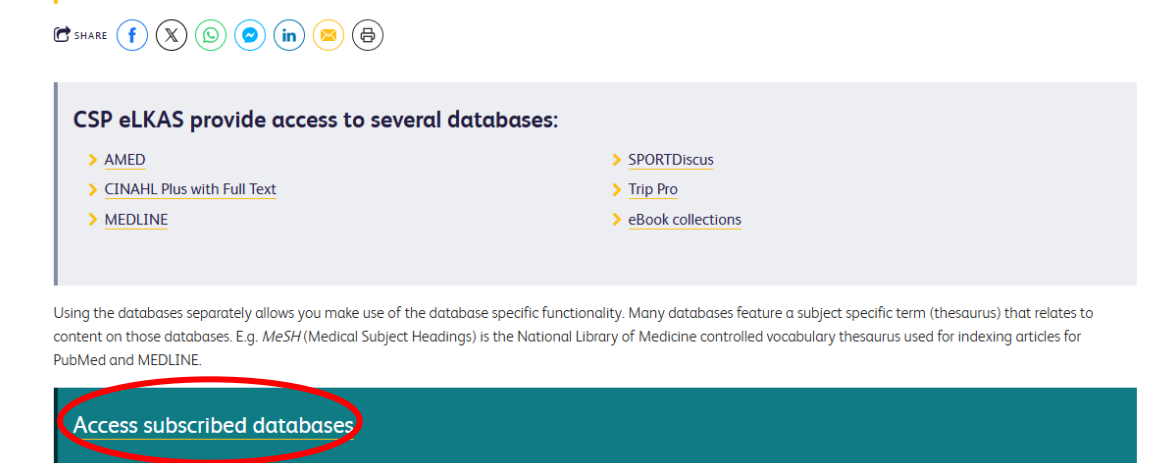

On the **Choose Databases** page you can select your preferred database e.g. CINAHL Plus with Full Text:

|                                                                                                    | Sign In           | Folder      | Preferences      | Languages • | Help |
|----------------------------------------------------------------------------------------------------|-------------------|-------------|------------------|-------------|------|
| Chose Databases<br>To search within a single database, click the database name listed below. To select more than one database<br>bisench theck the boxes next to the databases and click Continue.                                                                                                    |                   |             |                  |             | CSP  |
| Continue Select / deselect all                                                                                                    |                   |             |                  |             |      |
| CINAHL Plus with Full Text                                                                                                    |                   |             |                  |             |      |
| CRIANE, Plus® with Fuil Farl is a robust collection of full text for nursing & alled health journals, providing full text for more than 770 journals indexed in CRIANE®. This authoritative file contains full text for many of the most us<br>Plus with Fuil Text is the core research tool for all areas of nursing and alled health iterature. Fuil text coverage dates back to 1937. | d journals in the | CINAHL inde | x, with no embar | go. CINAHL  |      |
|                                                                                                    |                   |             |                  |             |      |

In the selected database you can run a literature search, our example is:

(physiotherap\* OR "physical therap\*" OR rehab\*).ab AND

(fall\* OR frail\* OR parkinson\* OR stroke OR dementia OR alzheimer\*).ti

To find out more about how to get started with literature searching, please see the **Finding the evidence: Literature searching guide**.

Once you've run your search, click Save Searches / Alerts:

| New Search Publication         | ns CINAHL Subject Headings Evidence-Based Care Sheets Qu                          | ick Lessons More •             |                     |                                                                                                    | Sign In     | i Folder     | Preferences    | Languages •     | Help  |
|--------------------------------|-----------------------------------------------------------------------------------|--------------------------------|---------------------|----------------------------------------------------------------------------------------------------|-------------|--------------|----------------|-----------------|-------|
|                                | Searching: CINAHL Plus with Full Text   Choose Databases<br>Suggest Subject Terms |                                |                     |                                                                                                    |             |              |                |                 | CSP   |
| SOCIETY<br>OF<br>PHYSIOTHERAPY | physiotherap* OR "physical therap** OR rehab*                                     | AB Abstract *                  | Search              |                                                                                                    |             |              |                |                 |       |
|                                | AND - fall* OR frail* OR parkinson* OR stroke OR d                                | dementia OF TI Title -         | Create Alert        |                                                                                                    |             |              |                |                 |       |
|                                | AND +                                                                             | Select a Field (optional) ~    | Clear ?             |                                                                                                    |             |              |                |                 |       |
|                                |                                                                                   |                                | $\oplus$ $\bigcirc$ |                                                                                                    |             |              |                |                 |       |
|                                | Basic Search, Advanced Search, Search History -                                   |                                |                     |                                                                                                    |             |              |                |                 |       |
| Search History/Aler            | ts                                                                                |                                |                     |                                                                                                    |             |              |                |                 |       |
| Print Search History Retr      | ieve Searches Retrieve Alerty Save Searches / Alerts                              |                                |                     |                                                                                                    |             |              |                |                 |       |
| Select / deselect all          | Search with AND Search with CP. Delete Search                                     |                                |                     |                                                                                                    |             |              | Re             | fresh Search Re | sults |
| Search ID#* S                  | Search Terms                                                                      |                                |                     | Search Options                                                                                                  | Actions     |              |                |                 |       |
| 🗆 S1 [                         | AB ( physiotherap* OR "physical therap"* OR rehab* ) AND TI ( fall* OR f          | trail" OR parkinson" OR stroke | OR dementia OR      | Limiters - Publication Date: 20190101-20241231                                                                  | Q View Resu | atts (4,271) | E View Details | 🗹 Edit          |       |
| •                              | accentes )                                                                        |                                |                     | Expanders - Apply related words; Also search within the full text of the<br>articles; Apply equivalent subjects |             |              |                |                 |       |
|                                |                                                                                   |                                |                     | Search modes - Proximity                                                                                        |             |              |                |                 |       |

If you have not done so already, at this point you will be prompted to sign into your MyEBSCO folder.

If you do not have a MyEBSCO personal folder, you can set one up by clicking **Create an account**. It is free and signing up is quick and easy.

| Sig        | gn in with MyEBSCO                       |
|------------|------------------------------------------|
| Don't      | have an account <u>Create an account</u> |
| MyEBSCO ເ  | username or email address                |
| Password   | or PIN                                   |
|            | ۲                                        |
| Forgot you | r password?                              |
|            | Sign in                                  |
|            | G Sign in with Google                    |
|            |                                          |

Once you have signed in, first you will need to save your search:

- 1. Enter a Name (and Description) for the search
- 2. Click Save

| Search Publication                          | ns CINAHL Subject Headings Evidence-Based Care Sheets Quick                   | Lessons More •                                                                                                    |                                                                          | Sign Out | 🐴 Folder | Preferences | Languages • | не |
|---------------------------------------------|-------------------------------------------------------------------------------|----------------------------------------------------------------------------------------------------|--------------------------------------------------------------------------|----------|----------|-------------|-------------|----|
| CHARTERED<br>SOCIETY<br>OF<br>PHYSIOTHERAPY | Judits Folder <sup>(*)</sup><br>«Back                                         |                                                                                                    |                                                                          |          |          |             |             | CS |
| Folder List                                 |                                                                               |                                                                                                    |                                                                          |          |          |             |             |    |
| Name of Rearch/Alex                         | d READOLIS                                                                    |                                                                                                    |                                                                          |          |          |             |             |    |
| Name of Search/Ale                          | 1 SEARCH1                                                                     |                                                                                                    |                                                                          |          |          |             |             |    |
| Description                                 |                                                                               |                                                                                                    |                                                                          |          |          |             |             |    |
| Date Created                                | 10/31/2024                                                                    |                                                                                                    |                                                                          |          |          |             |             |    |
|                                             | CINAHL Plus with Full Text                                                    |                                                                                                    |                                                                          |          |          |             |             |    |
|                                             | SPORTDiscus                                                                   |                                                                                                    |                                                                          |          |          |             |             |    |
| Databases                                   | MEDLINE +                                                                     |                                                                                                    |                                                                          |          |          |             |             |    |
| Search Strategy                             | AB ( physiotherap* OR "physical therap*" OR rehab* ) AND TI ( fall* OR frail* | OR parkinson* OR stroke OR dementia OR alzheimer* )                                                                                         |                                                                          |          |          |             |             |    |
| Interface                                   | EBSCOhost                                                                     |                                                                                                    |                                                                          |          |          |             |             |    |
| Save Search As                              | Saved Search (Permanent)                                                      |                                                                                                    |                                                                          |          |          |             |             |    |
|                                             | Saved Search (Temporary, 24 hours)                                            |                                                                                                    |                                                                          |          |          |             |             |    |
| $\frown$                                    | Older                                                                         |                                                                                                    |                                                                          |          |          |             |             |    |
|                                             |                                                                               |                                                                                                    |                                                                          |          |          |             |             |    |
| Save                                        | Cancel                                                                        |                                                                                                    |                                                                          |          |          |             |             |    |
|                                             |                                                                               |                                                                                                    |                                                                          |          |          |             |             |    |
| Search History                              |                                                                               |                                                                                                    |                                                                          |          |          |             |             |    |
|                                             | Query                                                                         | Limiters/Expanders                                                                                                    | Last Run Via                                                             |          | Res      | ults        | Action      |    |
| S1                                          | AB ( physiotherap* OR "physical therap*" OR rehab* ) AND TI ( fall*           | Limiters - Publication Date: 20190101-20241231                                                                                              | Interface - EBSCOhost Research Databases                                 |          | 4,27     |             | 🗹 Edit      |    |
|                                             | OR frail" OR parkinson" OR stroke OR dementia OR alzheimer" )                 | Expanders - Apply related words; Also search within the full text of<br>the articles; Apply equivalent subjects<br>Search modes - Proximity | Search Screen - Advanced Search<br>Database - CINAHL Plus with Full Text |          |          |             | ur cur      |    |
|                                             |                                                                               |                                                                                                    |                                                                          |          |          |             |             |    |
| Save                                        | Cancel                                                                        |                                                                                                    |                                                                          |          |          |             |             |    |
|                                             |                                                                               |                                                                                                    |                                                                          |          |          |             |             |    |

Then you can set your **Alert** parameters:

- 1. Enter a **Name** and **Description** for the Alert.
- 2. To run the Alert against a different database, select the **Databases** from the drop-down list. (Hold down the control key and left-click your mouse to select multiple databases.)

In the Save Search As area of the screen:

1. To save the search as an Alert that can be automatically run, click the **Alert** radio button. The Save Search Alert Screen appears.

- 2. To select how often the search will be run, from the **Frequency** drop-down list, select one:
  - Once a day (the default)
  - Once a week
  - Bi-weekly
  - Once a month
- 3. To limit which articles are searched, from the **Articles published within the last** drop-down list, select one:
  - One month
  - Two months
  - Six months
  - One year
  - No limit (the default)

| New Search  | Publicatio                   | s CINAHL Subject Hea                                                            | idings Evidence-Based (        | Care Sheets       | Quick Lessons        | More •                                  |
|-------------|------------------------------|---------------------------------------------------------------------------------|--------------------------------|-------------------|----------------------|-----------------------------------------|
| CHA<br>SOCI | RTERED<br>IETY<br>SIOTHERAPY | Judit's Folder 🤊<br>«Back                                                       |                                |                   |                      |                                         |
| Folder Li   | ist                          |                                                                                 |                                |                   |                      |                                         |
| Name of     | Search/Ale                   | SEARCH1                                                                         |                                |                   |                      |                                         |
| Descriptio  | on                           |                                                                                 |                                |                   |                      |                                         |
| Date Cre    | ated                         | 10/31/2024                                                                      |                                |                   |                      |                                         |
| Database    | 25                           | CINAHL Plus with Full Tex<br>AMED - The Allied and Co<br>SPORTDiscus<br>MEDLINE | t<br>mplementary Medicine Data | ibase             |                      |                                         |
| Search S    | trategy                      | AB ( physiotherap* OR "ph                                                       | ysical therap*" OR rehab* )    | AND TI ( fall* OR | R frail* OR parkinso | on* OR stroke OR dementia OR alzheimer* |
| Interface   |                              | EBSCOhost                                                                       |                                | -                 | -                    |                                         |
| Save Sea    | arch As                      | O Saved Search (Perman                                                          | ient)                          |                   |                      |                                         |
|             |                              | ⊖ Saved Search (Tempor                                                          | ary, 24 hours)                 |                   |                      |                                         |
|             |                              | Alert     Frequency                                                             |                                |                   |                      |                                         |
|             |                              | Once a month V                                                                  |                                |                   |                      |                                         |
|             |                              | Articles published within th                                                    | e last                         |                   |                      |                                         |
|             |                              | One month 🖌                                                                     |                                |                   |                      |                                         |
|             |                              | Run Alert for                                                                   |                                |                   |                      |                                         |
|             |                              | One Year 🗸                                                                      |                                |                   |                      |                                         |
| Alert Opti  | ions                         | Alert results format                                                            |                                |                   |                      |                                         |
|             |                              | ♥ Brief ○ Detailed ○ Bib                                                        | liographic Manager             |                   |                      |                                         |
|             |                              | Limit EBSCOhost acces                                                           | ss to only the articles sent   |                   |                      |                                         |
| E-mail Pr   | operties                     | Email all alerts and not                                                        | ices .                         |                   |                      |                                         |
|             |                              | ○ Email only creation not                                                       | ice                            |                   |                      |                                         |
|             |                              | O No e-mail (RSS only)                                                          |                                |                   |                      |                                         |
|             |                              | E-mail Address (please se                                                       | parate e-mail addresses with   | a semicolon)      |                      |                                         |
|             |                              | library@csp.org.uk                                                              |                                |                   |                      |                                         |
|             |                              |                                                                                 |                                |                   |                      |                                         |
|             |                              | Hide addresses from respectively.                                               | ecipients                      |                   |                      |                                         |
|             |                              | Subject                                                                         |                                |                   |                      |                                         |
|             |                              | current awareness alert                                                         |                                |                   |                      |                                         |
|             |                              | Title                                                                           |                                |                   |                      |                                         |
|             |                              | EBSCOhost Alert Notificat                                                       | ion                            |                   |                      |                                         |
|             |                              | E-mail [From] address                                                           |                                |                   |                      |                                         |
|             |                              | E-mail Results format                                                           |                                |                   |                      |                                         |
|             |                              | Plain Text O HTMI                                                               |                                |                   |                      |                                         |
|             |                              | Include in e-mail                                                               |                                |                   |                      |                                         |
|             |                              | Query                                                                           |                                |                   |                      |                                         |
|             |                              | Frequency                                                                       |                                |                   |                      |                                         |
| Save        | e                            | Cancel                                                                          |                                |                   |                      |                                         |

- 4. In the **Run Alert for** field, select one:
  - One month
  - Two months
  - Six months
  - One year (the default)

In the Alert Options area of the screen:

- 1. Select the **Alert results format**: Brief, Detailed, or Bibliographic Manager.
- 2. To **limit EBSCO***host* access to only the articles in alert (rather than the entire site), mark the checkbox to the left of this field. **Note**: When this box is marked, the folder feature will not be available to users accessing articles from the alert.

In the E-mail Properties area of the screen:

- 1. Indicate how you would like to be notified. Select one:
  - Email all alerts and notices (the default)
  - Email only creation notice
  - No email (RSS only) if you select this option, the remaining Email Properties will be hidden (because they are not necessary for RSS).
- 2. Enter your **Email Address**. If you are entering multiple email addresses, place a semicolon between each email address.
- 3. **Hide addresses from recipients** if you select this option, the email addresses you enter will be placed into the BCC (Blind Copy) field of the email, rather than the "To" field.
- 4. In the **Subject** field, enter a brief explanation that will appear in the subject line of the Alert email.
- 5. **Title** you can optionally enter a title for the email. The default value for the Title field is: *EBSCOhost Alert Notification*
- Email [From] address Defaults to: <u>EPAIerts@EPNET.COM</u>. You can enter a different "From" email address if desired.
- 7. Select the **Email format** to use: Plain Text or HTML
- 8. To have your search string included with your results, mark the **Include query string in results** checkbox. To include the alert frequency, mark the **frequency** checkbox.

When you have finished making changes, click the **Save** button. You'll receive email updates when new research matches your search terms.

<u>This short video demonstrates the features of the MyEBSCO folder</u> to create an account, save searches, create search alerts, or export search results.

This 45-minute video demonstrates how to keep current with the evidence, using search and publications alerts in CINAHL and MEDLINE on the EBSCO interface.

# 2. Access curated evidence: Trip and ACCESSSS

2.1 Use the Trip database to send you recent high-level evidence in your specialty:

## Visit the Trip website and click Sign Up:

| Trip                                                                                         | About E         | Blog 🖸 Why Go Pro | Sign Up Login |
|----------------------------------------------------------------------------------------------|-----------------|-------------------|---------------|
| <b>Trip medical database</b><br>A smart, fast tool to find high quality clinical<br>evidence | research        |                   |               |
| Search PICO Advanced Pro                                                                     | Y               |                   |               |
| Search terms                                                                                 | <b>Q</b> Search |                   |               |

Once you have created a free account, please click **My Account**:

| Trip |                                                                  |                                                       | About Blog 🗹 <mark>W</mark> | /hy Go Pro? | My Account |
|------|------------------------------------------------------------------|-------------------------------------------------------|-----------------------------|-------------|------------|
|      | <b>Trip medical</b><br>A smart, fast tool to find high<br>evider | <b>database</b><br>n quality clinical researcl<br>nce | h                           |             |            |
|      | arch PICO Advanced Pro                                           | KSA                                                   |                             |             |            |
|      | search terms                                                     | Q Se                                                  | earch                       |             |            |

On your Profile, please type **Chartered Society of Physiotherapy** as your Institution.

Under Automated search, enter any search terms of interest. Then click Save:

|              | Chartered Society of Physi x $\times$ $\sim$                                                                                                    |
|--------------|----------------------------------------------------------------------------------------------------|
| Ir           | nstitution Signup Code (Optional):                                                                                                    |
|              | Signup Code                                                                                                    |
| A<br>E<br>te | utomated search<br>nter search terms of interest below and we'll send you new content, based on the<br>erms, every month. An easy way to keep up to date with new evidence in your area |
|              | vestibular rehabilitation                                                                                                    |

You will then receive emails from jon.brassey@tripdatabase.com about any new content added to Trip, based on your search terms, every month:

```
Stay Ahead with the Latest Evidence: To view the latest evidence Trip has collated for you (based on your profile click here.)
```

When you click the hyperlink in the email you receive, you will be redirected to the Trip database, and in **My account** under **Latest by Search terms** you will see the newly published evidence based on your search terms. Click to see the full text of the evidence:

| ☑ Latest       | Latest by Search terms<br>Configure your clinical areas and interests                                                                                                    |
|----------------|----------------------------------------------------------------------------------------------------|
| 🗓 History      | Early Dehabilitation Using Head Impulse Test for Acute Vestibular Deficit                                                                                                    |
| 🚖 Bookmarked   | Edity International Control of The Control of The Control of The Control of The Control of Control of Con |
| 🖉 Edit Profile | <ul> <li>Technological Balance Rehabilitation in Feed and Eating Disorders</li> <li>Biomodulation and Rehabilitation Interventions to TarGet Pelvic Health</li> </ul>                                                                                                    |

## As a CSP member, you have access to the Trip Pro database.

## Visit our Bibliographic databases webpage and click Access Trip Pro:

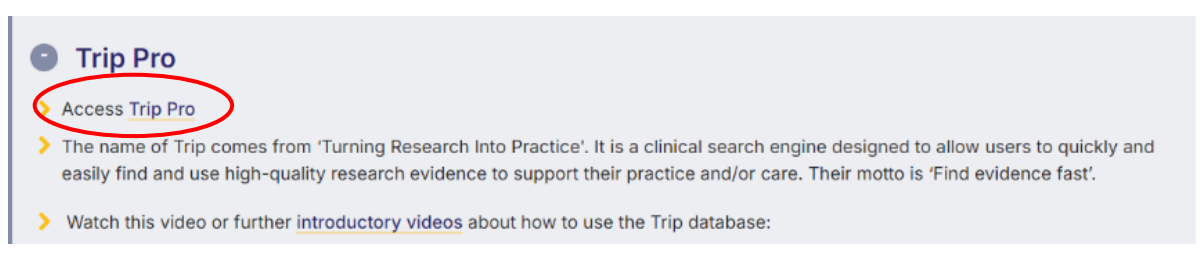

Trip Pro is the most advanced version of the Trip database; it has extra content and functionality, including:

- 100,000+ extra systematic reviews,
- Links to millions of full-text articles,
- Export facility to reference management software.

The filters on left-hand side are intended to make it easier to find the most suitable content for your needs. You can go straight to the highest level of evidence, e.g. by clicking on the systematic review filter you restrict the results to systematic reviews only.

## 2.2 Use ACCESSSS to send you recent high-level evidence in your specialty:

ACCESSSS is a service provided by McMaster PLUS<sup>™</sup> to help provide current best evidence for clinical decisions. It conducts searches simultaneously in several evidence-based information services, including online evidence-based texts, evidence-based guidelines and pre-appraised journal publications. Searching ACCESSSS yields content that is hierarchically organised.

To access this service, visit our Free bibliographic databases webpage and click Access ACCESSSS database:

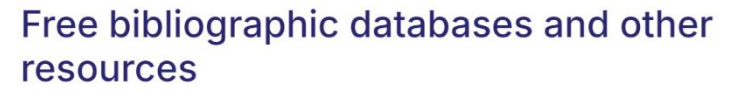

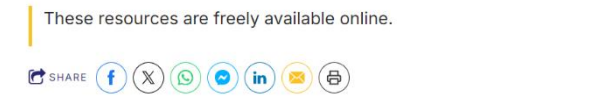

#### Access free online databases:

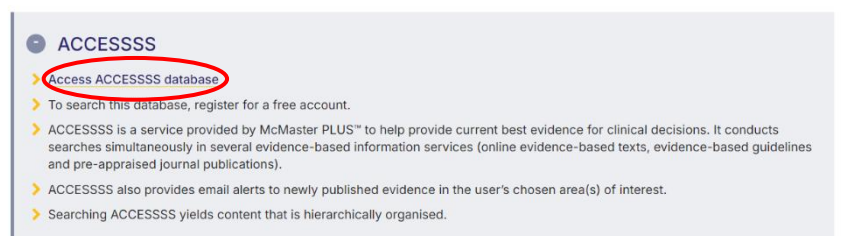

#### You will need to register for a free account:

| ACCESSSS<br>SMART SEARCH<br>BEST EVIDENCE FOR HEALTH CARE                         | 1                                                          |                                              | About        | External Links    | Help 🕶       | Login 👻  |
|-----------------------------------------------------------------------------------|------------------------------------------------------------|----------------------------------------------|--------------|-------------------|--------------|----------|
|                                                                                   |                                                            |                                              |              |                   |              |          |
| Search                                                                            |                                                            |                                              |              |                   |              |          |
| ACCESSSS provides a cumulative the MORE system. To search this database, you must | e, searchable database of recent journal article citations | , with links to their abstracts, and ratings | s of their r | elevance and impo | rtance by ra | aters in |

In the **Personalised Alert Settings** section of your registration form, you can provide further detail of your chosen area(s) of interest – you can choose one or more disciplines of interest –, and the frequency of these email alerts. You can modify these settings at any time after you register.

| Relevance cut-off score * 🏮                |   | Disciplines *        |   |
|--------------------------------------------|---|----------------------|---|
| 4                                          | • | Pediatrics (General) | • |
| Newsworthiness cut-off score * 🔞           |   | Populations *        |   |
| 4                                          | - | Pediatrics           | • |
| Email alert frequency *<br>Every four days | • |                      |   |
|                                            |   |                      |   |
| Exclude COVID Alerts * 🙂                   |   |                      |   |

In the Selected Library section, please select None before clicking Register.

| Affiliated with | library that provides full text journals and texts? Select library from the list. If not, |    |
|-----------------|-------------------------------------------------------------------------------------------|----|
| None            |                                                                                           | ., |

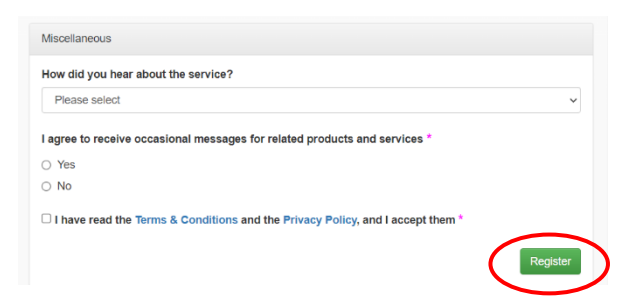

The email alerts will be sent from accessss@mcmasterhkr.com - click the title of the studies to read the abstract.

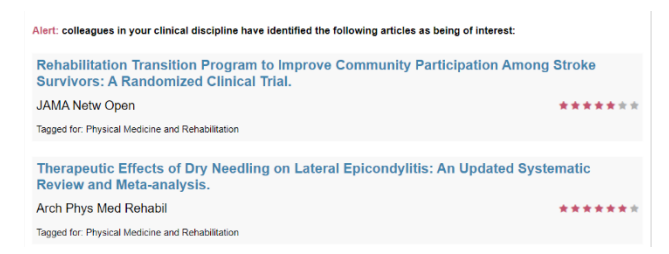

<u>Read our guide</u> to find out more on how to access the full text of the evidence, or to use our free document supply service to request copies of publications not available in the CSP's subscriptions.

# 3. Subscribe to PEDro's updates

PEDro is the Physiotherapy Evidence Database produced by the Centre of Evidence-Based Physiotherapy at the School of Physiotherapy, University of Sydney, Australia. The database has been developed to give rapid access to bibliographic details and abstracts of randomised controlled trials, systematic reviews and evidence-based clinical practice guidelines in physiotherapy.

You can get the latest clinical practice guidelines, systematic reviews and randomised controlled trials summarised and sent straight to your inbox with PEDro's **Evidence in your inbox** service.

To subscribe to this service, <u>visit our Free bibliographic databases webpage</u> and click **Access PEDro**:

> + Even in the invision of the second second s

On the PEDro website, click BROWSE:

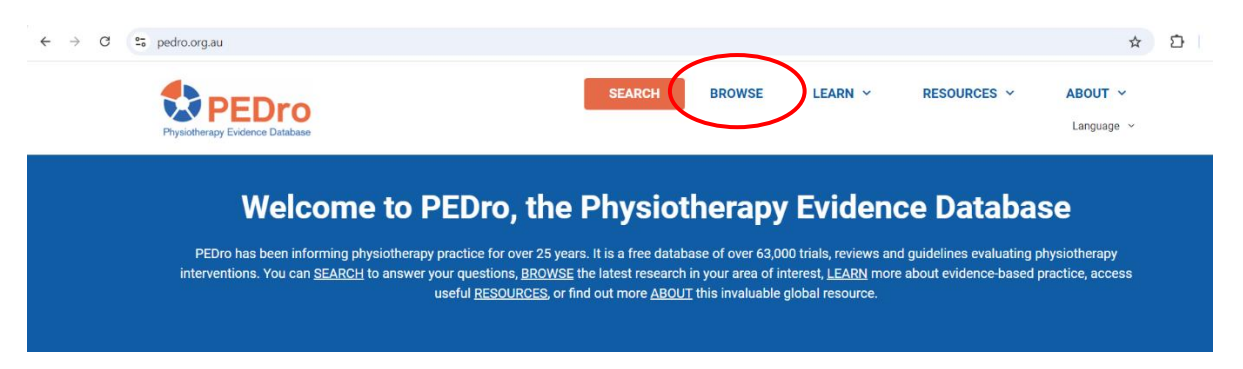

Then you can subscribe to the **Evidence in your inbox** service, available for 15 different areas of physiotherapy. The latest research will arrive in your inbox each time PEDro is updated:

| SEARCH BROWSE LEARN V RESOURCES ABOUT V                                                                                                    |  |
|----------------------------------------------------------------------------------------------------|--|
| Evidence in your inbox                                                                                                    |  |
|                                                                                                    |  |
| The latest concept spacetores, systematic revenues and concept mains for each area or physicinemetry and for selected topics in physicinemetry (single) and the invested systematic revenues and concept many selected topics in physicinemetry (single) and the investment of the selected topics in physicinemetry (single) and the selected topic in the late update occurred on 4 November 2024.                                                                                                    |  |
| Cardiothoracics                                                                                                    |  |
| Commence and women's near     Figure 1 - Commence and women's near     Figure 1 - Commence 2 - Commence 2 - Commence |  |
| Genombogy     Automotive Added                                                                                                    |  |
| Neurology                                                                                                    |  |
| Oncology     Orchangelies                                                                                                    |  |
| Paedatrics                                                                                                    |  |
| Sports     Constant allow                                                                                                    |  |
| Chronic páin                                                                                                    |  |
| Chronic respiratory disease     Neurotrauma                                                                                                    |  |
| - Whiphash                                                                                                    |  |
|                                                                                                    |  |
|                                                                                                    |  |
|                                                                                                    |  |
| Subscribe to Evidence in your inbox                                                                                                    |  |
| You can subscribe to Evidence in your inbox using the form below. Select from 15 areas of physiotherapy practice. The latest research will arrive in your inbox                                                                                                    |  |
| each time PEDro is updated.                                                                                                    |  |
| First Name                                                                                                    |  |
|                                                                                                    |  |
|                                                                                                    |  |
| Last Name                                                                                                    |  |
|                                                                                                    |  |
| Email Address                                                                                                    |  |
|                                                                                                    |  |
| Country                                                                                                    |  |
|                                                                                                    |  |
|                                                                                                    |  |
| Please select your areas of interest:                                                                                                    |  |
| Cardiothoracics                                                                                                    |  |
| Continence and women's health                                                                                                    |  |
| Cerontology                                                                                                    |  |
| Musculosketal                                                                                                    |  |
| Neurology                                                                                                    |  |
| Oncology                                                                                                    |  |
|                                                                                                    |  |
| Sports                                                                                                    |  |
| Cerebral palsy                                                                                                    |  |
| Chronic pain                                                                                                    |  |
| Cronic reprinting use886     Neurotrauma                                                                                                    |  |
| Uthiplash                                                                                                    |  |
|                                                                                                    |  |
|                                                                                                    |  |
|                                                                                                    |  |

**Evidence in your inbox** is also available for the database of **Diagnostic Test Accuracy (DiTA)**. Here you can subscribe to a single feed that includes all recently added systematic reviews and primary studies evaluating the accuracy of diagnostic tests used by physiotherapists.

# 4. Journal alerts

# 4.1 You might like to set up Table of Contents (TOC) alerts to know when new issues of your preferred journals are available.

**JournalTOCs** is the largest, free collection of scholarly journal TOCs: 26,189 journals including 10,761 selected Open Access journals and 11,483 hybrid journals, from 3359 publishers.

If you don't have login details, visit the JournalTOC website to sign up:

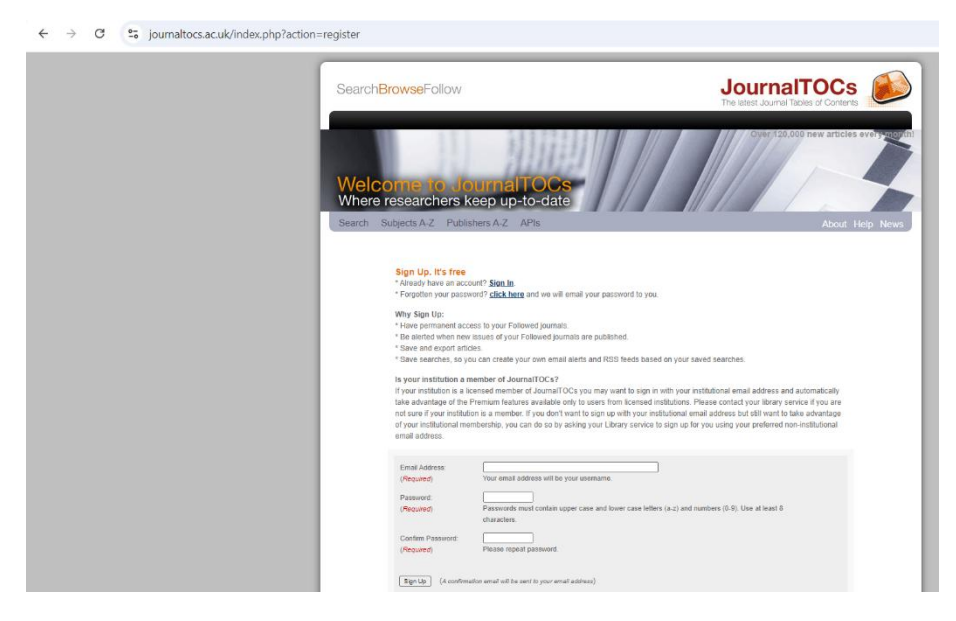

Once you have signed up, you will receive a welcome email (please check your Spam folder) and sign in from the hyperlink that you receive by email. When you are signed in, you can search by title or ISSN of your preferred journal. Click the check box to follow a journal:

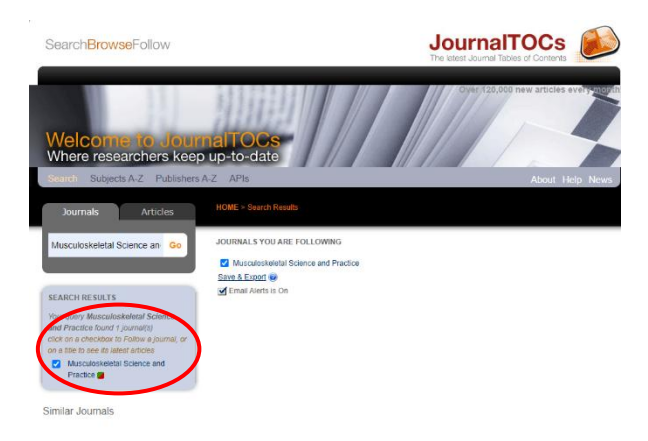

Once you clicked the check box, the email alert is on.

<u>Read our guide</u> to find out more on how to access the full text of the evidence, or to use our free document supply service to request copies of publications not available in the CSP's subscriptions.

You can see all your followed journals on one page. If you no longer wish to follow a journal, unclick the check box.

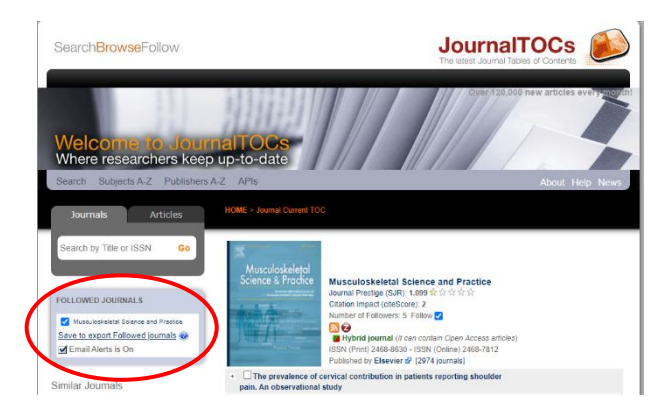

4.2 Another way to set up TOC alerts for your preferred journals is via the EBSCO interface.

# Visit our Bibliographic databases webpage and click Access subscribed databases:

#### **Bibliographic databases**

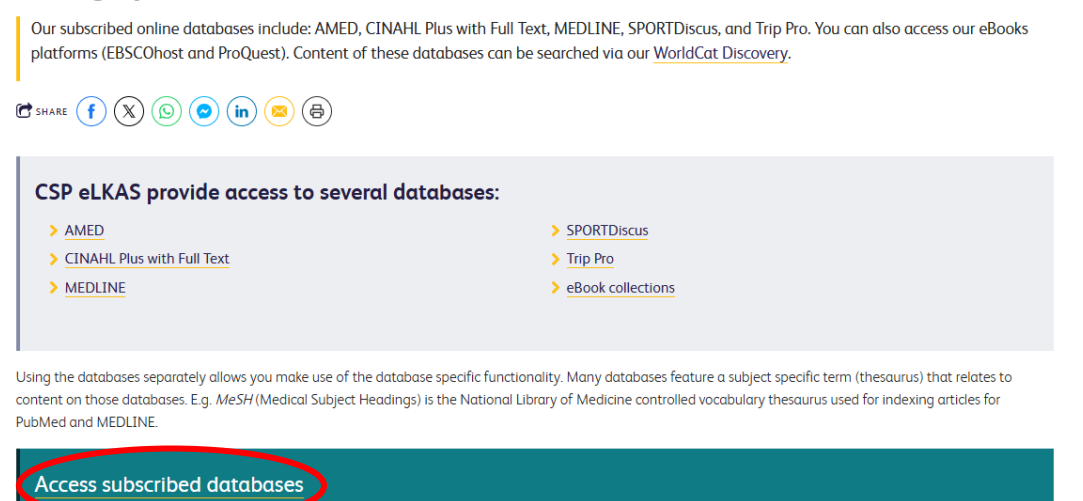

On the Choose Databases page, select E-Journals then click Continue:

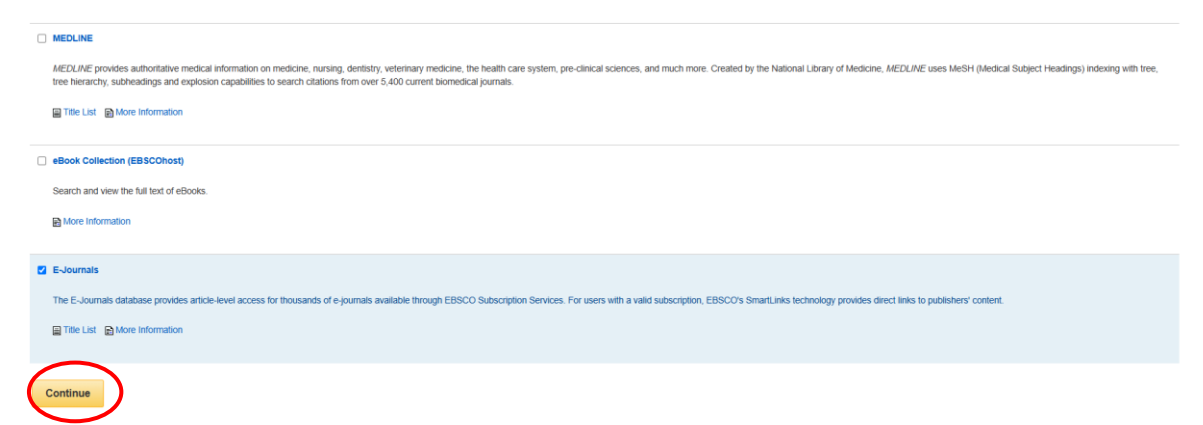

Then click the **Publications** button along the top toolbar:

| New Search                      | Publications                           |                             | Sign In      | 🧀 Folder | Preferences | Languages 🔹 | Help |
|---------------------------------|----------------------------------------|-----------------------------|--------------|----------|-------------|-------------|------|
|                                 | Searching: E-Journals Choose Databases |                             |              |          |             |             | CSP  |
| SOCIETY<br>OF<br>PHIISIOTHERAPY |                                        | Select a Field (optional) - | Search       |          |             |             |      |
|                                 | AND -                                  | Select a Field (optional) - | Create Alert |          |             |             |      |
|                                 | AND -                                  | Select a Field (optional) - | Clear ?      |          |             |             |      |
|                                 |                                        |                             | (+)          |          |             |             |      |

Start typing the publication name in the **Browsing field** and click **Browse**. Then click the required title link to view the Publication Details page:

| New Search Publicatio                       | ns                                                                                                    | Sign In | 🧀 Folder | Preferences | Languages 🔹 | Help |
|---------------------------------------------|----------------------------------------------------------------------------------------------------|---------|----------|-------------|-------------|------|
| CHARTERED<br>SOCIETY<br>OF<br>PHYSIOTHERAPY | Searching: E-Journals Choose Databases           Search           Basic Search         Advanced Search |         |          |             |             | CSP  |
| Publications                                |                                                                                                    |         |          |             |             |      |
| Browsing: E-Jour                            | nals Publications                                                                                      |         |          |             |             |      |
| musculoskeletal                             | Browse                                                                                                 |         |          |             |             |      |
| Alphabetical                                | ◯ By Subject & Description ○ Match Any Words                                                           |         |          |             |             |      |
| Page: Previous                              | Next  •                                                                                                |         |          |             |             |      |
| Mark Items for Sea                          | rch Add                                                                                                |         |          |             |             |      |
| 🗌 🔝 Muscu                                   | Joskeletal Care                                                                                        |         |          |             |             |      |
|                                             | Joskeletal Science And Practice                                                                        |         |          |             |             |      |
| 🗌 🔝 Muscu                                   | Iloskeletal Surgery                                                                                    |         |          |             |             |      |

On the publication record, click Share in the upper right corner:

| New Search Publications                                                                       | Sign In | i Folder        | Preferences      | Languages • | Help             |
|-----------------------------------------------------------------------------------------------|---------|-----------------|------------------|-------------|------------------|
| CHARTERED<br>GCIETY<br>GF<br>HYSIOHERAPY<br>Dack                                              |         |                 |                  |             | CSP              |
| Publications    Previous Record Next Record >                                                 |         |                 |                  | 🕞 Share     | $\left( \right)$ |
| Search within this publication Publication Details For "Musculoskeletal Science and Practice" |         | All Iss<br>+ 20 | ues and Articles |             |                  |
| Title: Musculoskeletal Science and Practice                                                   |         | + 20.           | 22               |             |                  |

In the resulting drop-down menu, click **E-mail Alert** to open the Journal Alert setup window:

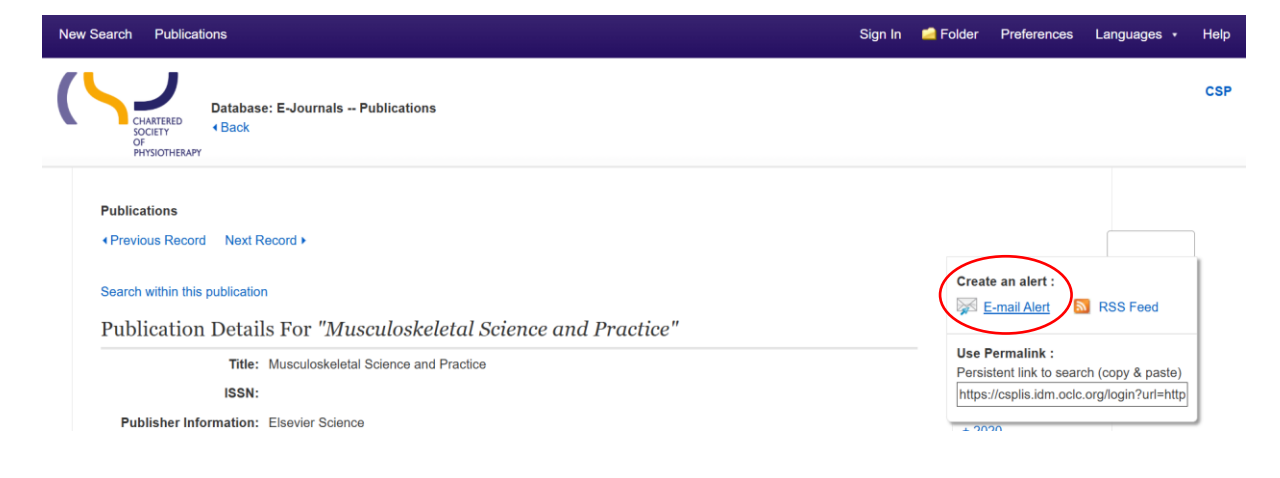

If you have not done so already, at this point you will be prompted to sign into your MyEBSCO folder.

# **Create Alert** ?

Journal Alert: ""Musculoskeletal Science and Practice" on 2024-11-21 10:46 AM"

E-mail (You must sign in to send e-mail alerts. Sign In)

If you do not have a MyEBSCO personal folder, you can set one up by clicking **Create an account**. It is free and signing up is quick and easy.

| Si         | gn in with MyEBSCO                          |
|------------|---------------------------------------------|
| Don'       | t have an account? <u>Create an account</u> |
|            |                                             |
| MyEBSCO    | username or email address                   |
|            |                                             |
| Password   | or PIN                                      |
|            | ۲                                           |
| Forgot you | r password?                                 |
|            | Sign in                                     |
|            |                                             |
|            | <b>G</b> Sign in with Google                |
|            |                                             |

Once you have signed in, you can set your alert parameters, add your email address, and click **Save Alert**:

| New Search Publications                                                                                                    | Create Alert ®                                                                                                  |   |
|----------------------------------------------------------------------------------------------------|----------------------------------------------------------------------------------------------------|---|
|                                                                                                    | Journal Alert: ""Musculoskeletal Science and Practice" on 2024-11-21 10:49 AM"                                  |   |
| Database: E-Journals Publications                                                                                                    | E-mail                                                                                                    |   |
| OF<br>PHYSIOTHERAPY                                                                                                    | Subject Hide addresses from recipients                                                                          |   |
|                                                                                                    | EBSCO Alert: Musculoskele                                                                                       |   |
| Publications                                                                                                    | E-mail from                                                                                                    |   |
| Previous Record Next Record                                                                                                    | epalerts@epnet.com                                                                                              |   |
|                                                                                                    | E-mail format E-mail to                                                                                         |   |
| Search within this publication                                                                                                    | Plain Text O HTML     Ibrary@csp.org.uk     Separate each     e-mail.address.with a semicolon. Leave E-         | ١ |
| Publication Details For "Musculoskeletal Science and Practi                                                                                            | mail to field blank if you do not wish to                                                                       | / |
| Title: Musculoskeletal Science and Practice                                                                                                    | receive e-mail alerts.                                                                                          |   |
| ISSN:                                                                                                    | E-mail contents                                                                                                 |   |
| Publisher Information: Elsevier Science                                                                                                    | Link to table of contents     Link to     individual articles                                                   |   |
| Publication Type: Journal                                                                                                    |                                                                                                    |   |
| Description: Musculoskeletal Science & Practice, international journal of muscu<br>research, review and Masterclass articles that contribute to improv | General Settings                                                                                                |   |
| influence or add to the body of evidence on diagnostic and therape                                                                                     | Results format Alert on full text only                                                                          |   |
| developments in assessment, diagnosis, clinical reasoning and inte                                                                                     |                                                                                                    |   |
| Publisher OKL. https://www-sciencedirect-com.cspiis.idm.odd.org/journai/https://                                                                       |                                                                                                    |   |
|                                                                                                    | N RSS Feed                                                                                                    |   |
|                                                                                                    | https://rss-ebscohost-<br>com.csplis.idm.oclc.org/AlertSyndicationService/Syndication.asmx/GetFeed?guid=9936178 |   |
|                                                                                                    |                                                                                                    |   |
|                                                                                                    |                                                                                                    |   |
| Tax of Date                                                                                                    | Save Alert Cancel Alert                                                                                         |   |
| top of rage                                                                                                    |                                                                                                    |   |

You will be alerted when a new issue becomes available.

# 5. Cochrane, NICE and NIHR Evidence alerts

# 5.1 You can set up alerts to be notified when a Cochrane Review is published on a particular topic

| Cochrane<br>Library | Trusted evidence.<br>Informed decisions.<br>Better health. |                                                                                          | 🖹 Revie                                 | w language : English<br>Title Abstract Ke                                                                                                    | Website language : English     Sign In      word ▼     Browse |
|---------------------|------------------------------------------------------------|------------------------------------------------------------------------------------------|-----------------------------------------|----------------------------------------------------------------------------------------------------|---------------------------------------------------------------|
| Cochrane Reviews 🔻  |                                                            | Clinical Answers 🔻                                                                       | About 🔻                                 | Help 💌                                                                                                    | About Cochran                                                 |
|                     |                                                            | Sign in<br>Email Address<br>↓<br>Password<br>↓<br>Remember Me For<br>Sign in Register I2 | orgotten password?<br>Institutional log | ×<br>in a second second se | HOW ME the evid<br>Read the or                                |

Go to the Cochrane Library to sign in to your account or register for a free account:

#### Select **Browse** (top right):

| 0 | Cochrane<br>Library   | Trusted evidence.<br>Informed decisions.<br>Better health |                    |         | Title Abstract Keyword 🔻 | $\boldsymbol{\mathcal{C}}$ | Q                     |
|---|-----------------------|-----------------------------------------------------------|--------------------|---------|--------------------------|----------------------------|-----------------------|
|   |                       | better neutin.                                            |                    |         |                          | Br                         | owse Ac /anced search |
|   | Cochrane Reviews 🔻    | Searching for trials 🝷                                    | Clinical Answers 🔻 | About 👻 | Help 🔻                   |                            | About Cochrane 🕨      |
|   | Search Reviews (CDSR) |                                                           |                    |         |                          | -                          |                       |
| I | Browse Reviews        |                                                           |                    |         |                          |                            |                       |

On the **Browse by Topic** screen, you can set weekly email alerts on your topic(s). Tick to select areas of interest, use the down arrow next to each topic name to expand subtopics, and **Save changes**:

| Cochrane<br>Library                                                                                                    | Trusted evidence<br>Informed decisio<br>Better health. | e.<br>ons.                                                             | Title Abstract | Keyword 🔻                                         | Q<br>Browse Advanced search |
|----------------------------------------------------------------------------------------------------|--------------------------------------------------------|------------------------------------------------------------------------|----------------|---------------------------------------------------|-----------------------------|
| Cochrane Reviews 🔻                                                                                                    | Trials 👻 🛛 C                                           | Clinical Answers 🔻 Abou                                                | it 🔻 🛛         | Help 👻                                            | About Cochrane 🕨            |
| Set weekly email                                                                                                    | alerts                                                 |                                                                        |                |                                                   | Cancel Save changes         |
| You have not signed up fo<br>a                                                                                                    | r any weekly email al                                  | lerts yet. You can select topics belo                                  | w, then save y | vour changes.                                     |                             |
| <ul> <li>Allergy &amp; intolerance (2/</li> <li>Allergic aspergillosis</li> <li>Allergic asthma</li> <li>Allergic conjunctivitis</li> </ul> | 11)                                                    | Gastroenterology & hepatol Genetic disorders (0/10) Gynaecology (0/14) | ogy (0/28) 👻   | <ul> <li>Neonatal o</li> <li>Neurology</li> </ul> | are (0/34) •<br>(0/23) •    |
| Allergic dermatitis/ec:                                                                                                    | zema h<br>ever)                                        | h                                                                      | ) –            | Orthopaed                                         | lics & trauma (0/25) ▼      |

You are now subscribed to weekly alerts.

You will receive the topic alerts from noreply-cochranelibrary@wiley.com:

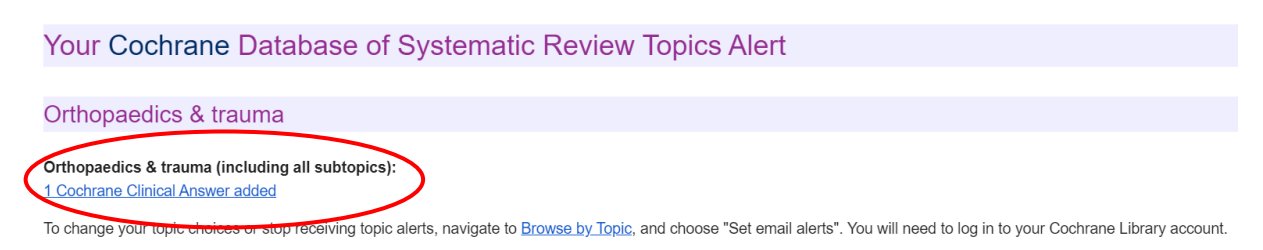

Unfortunately, Cochrane reviews do not cover all the existing questions. **Epistemonikos database** is innovative both in simultaneously searching multiple resources and in indexing and interlinking relevant evidence. Epistemonikos partnered with Cochrane and connects systematic reviews and their included studies, and thus allows clustering of systematic reviews based on the primary studies they have in common. This database includes several tools to compare systematic reviews, including the matrix of evidence, a dynamic table showing all the systematic reviews, and the primary studies included in those reviews.

### 5.2 Sign up for NICE evidence newsletters:

The National Institute for Health and Care Excellence (NICE) provides national guidance and advice to improve health and social care. To sign up for NICE newsletters or alerts, go to <u>https://www.nice.org.uk/nice-newsletters-and-alerts</u>

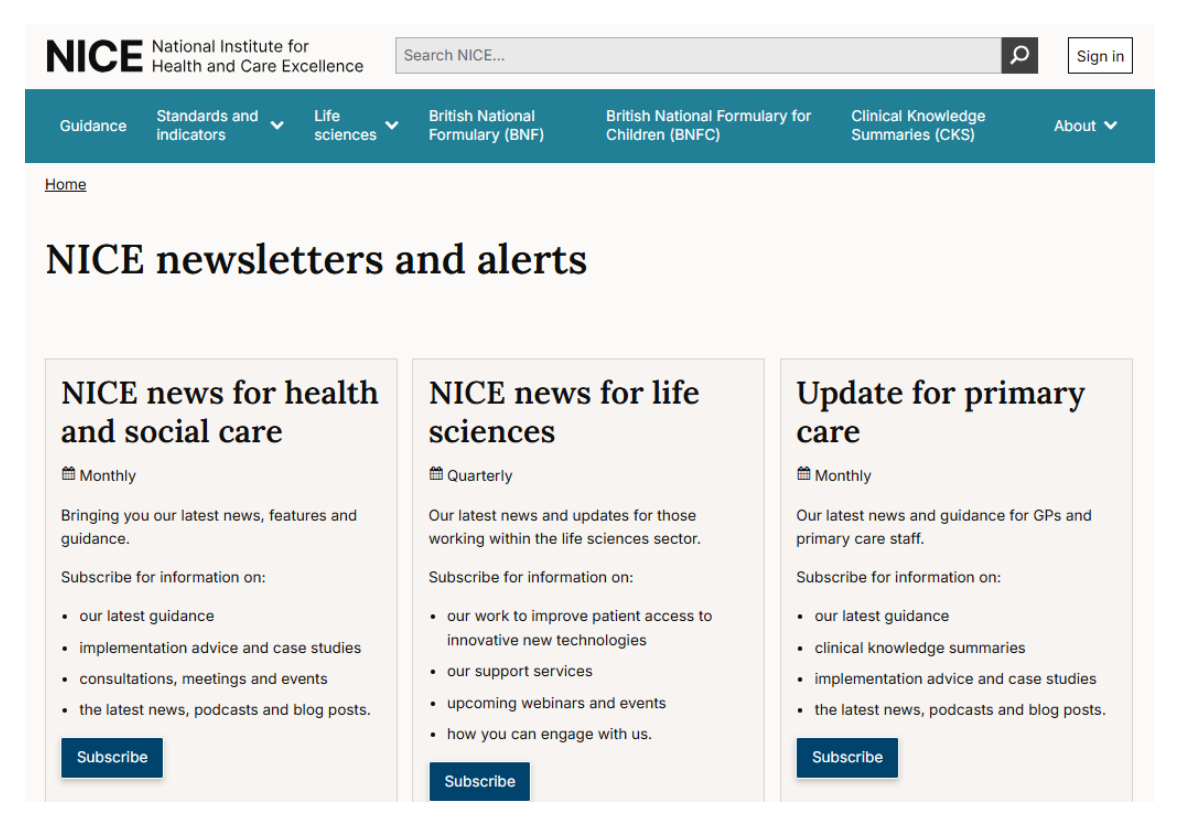

Here you can sign up for the latest NICE guidance alerts:

# Subscribe to NICE news for health and social care

Keeping you up-to-date with important developments.

| * indicates required |           |  |
|----------------------|-----------|--|
| Email address *      |           |  |
| library@csp.org.uk   |           |  |
| example@example.com  |           |  |
| Your name            |           |  |
|                      |           |  |
| First name           | Last name |  |
| Sector *             |           |  |
| Healthcare ~         |           |  |
| Job role *           |           |  |
| Allied health ~      |           |  |
| Sub                  | scribe    |  |

Or subscribe to be notified when the Clinical Knowledge Summaries (CKS) are updated.

You can visit <u>https://cks.nice.org.uk</u> to read CKS, providing primary care practitioners with a readily accessible summary of the current evidence base and practical advice on best practice:

# **Clinical Knowledge Summaries**

Providing primary care practitioners with a readily accessible summary of the current evidence base and practical advice on best practice

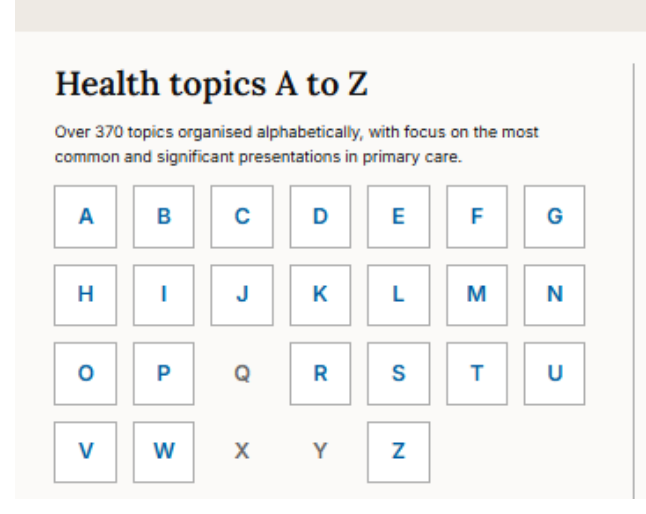

## Specialities

Our topics grouped by speciality.

| Allergies               | Men's health    |
|-------------------------|-----------------|
| Cancer                  | Mental health   |
| Cardiovascular          | Musculoskeletal |
| Child health            | Neurological    |
| Drugs and devices       | Oral health     |
| Ear, nose and throat    | Palliative care |
| Endocrine and metabolic | Poisoning       |
| Eyes                    | Pregnancy       |

#### 5.3 Sign up for NIHR Evidence newsletters:

The National Institute for Health and Care Research (NIHR) improves the health and wealth of the nation through research. NIHR Evidence is managed by NIHR and aims to bridge that gap and make the findings of the research we fund and support more accessible and understandable. This will help ensure important research findings can be used by everyone, whether you're a member of the public, a health or care professional, commissioner or policy maker.

To sign up for their newsletter, go to <u>https://evidence.nihr.ac.uk/</u> and click **Newsletter sign up**:

| About us Browse content - Become a reviewer Newsletter sign up                                                                                                    | Search Q                         |
|----------------------------------------------------------------------------------------------------|----------------------------------|
| NIHR Evidence newsletter sign up                                                                                                    |                                  |
| Sign up to receive our monthly NIHR Evidence newsletter. All fields are required.                                                                                                    |                                  |
| Email Address                                                                                                    |                                  |
| First Name Last Name                                                                                                    |                                  |
| Organisation                                                                                                    |                                  |
| Health researcher / academic                                                                                                    | ~                                |
| Marketing Permissions<br>NIHR will use the information you provide on this form to be in touch with you and to provide updates and marketi<br>Please let us know if you would like to hear from us by email, by ticking the box below:                                                                                                    | ng.                              |
| 🗆 Email                                                                                                    |                                  |
| You can unsubscribe or change your preferences at any time by clicking the unsubscribe link in the footer of any email you receive from us, or by contacting us at netscomms@nihr.ac.uk. Your personal information is held and used in compliance with the General Data Protection Regulation 2016 (GDPR). The Department of Health an Social Care (DHSC) is the Data Controller under the provisions of the Regulation. Under GDPR, we have a legal duty to protect any information we collect from you and DH committed to protecting privacy and to processing all personal information in a manner that meets the requirements of the Regulation. We will not pass your details to any party or government department unless you give us your explicit consent to do so. By clicking above, you agree that we may process your information is managed separately for other NIHR mailing lists or data management systems. We use Mailchimp as our marketing platform. By clicking below to subscribe, you acknowledge that your information | d<br>SC is<br>third<br>ese<br>om |
| will be transferred to Mailchimp for processing. Learn more about Mailchimp's privacy practices here.                                                                                                    |                                  |

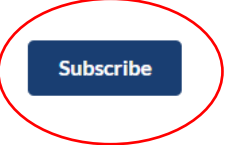

# 6. Use the CSP's WorldCat Discovery service

Unless they are Open Access, the above sources will only provide you with the title/abstract of evidence. So, our +1 tip is to make the most of our WorldCat Discovery tool.

WorldCat Discovery is the library catalogue of the CSP eLKAS.

<u>Click here to access WorldCat Discovery</u> or use the search box at csp.org.uk/library

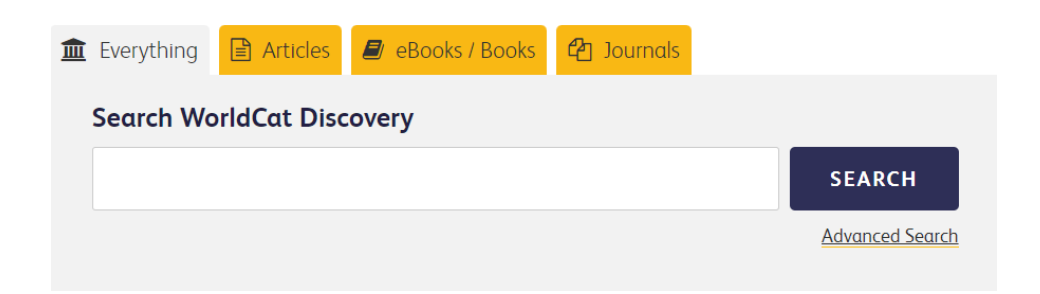

- By default, a basic search is a keyword search.
- A keyword search uses one or more complete words that are contained in the item's record. You can paste the full title of journal articles whether as a phrase denoted by double quotation marks (" ") or even without the double quotation marks.
- Enter your search term in the search box and click **SEARCH**.

**Note:** If you haven't yet logged in to your account on the CSP website, you will be prompted to login and type your username and password before viewing the results of your search. Once you have logged in, you will be redirected to the results page.

### View full text

When an article is available in full text, you will see the **View full text** or **View PDF** button in the brief result records:

| Advanced Search Resources 🗸                                                                                                    |                                                                                                    | २ Search history | ★ Saved Items (0) |
|----------------------------------------------------------------------------------------------------|----------------------------------------------------------------------------------------------------|------------------|-------------------|
| Article 🔕                                                                                                    |                                                                                                    |                  |                   |
| Retain Filters                                                                                                    | 228 results in CSP eLibrary, Knowledge and Archive Services (CSP eLKAS)                                                                                                    | V Save searce    | ch 🌲 Create alert |
| Sort: Best Match 🗸                                                                                                    |                                                                                                    |                  |                   |
| ✓ Expand This Search With                                                                                                    |                                                                                                    | 66 Cite Share    | 🛱 Save            |
| <ul> <li>▲ Held By Library</li> <li>Libraries Worldwide</li> <li>✓ CSP eLibrary, Knowledge and Archive<br/>Services (CSP eLKAS)</li> </ul> | Authors: <u>G David Baxter</u><br>Authors: <u>G David Baxter</u><br>Authors: <u>G David Bax</u> |                  |                   |
| ▲ Material Format                                                                                                    | Unique Identifier: 8163990549                                                                                                    |                  |                   |
| All<br>Book(14)<br>Article, Chapter (480)<br>Article (480)                                                                                 | View full text<br>CSP eLibrary, Knowledge and Archive Services (CSP eLKAS)<br>Staff ILL                                                                                                    |                  |                   |

### Click **View PDF** to see the full article:

|                              | C Links for Musculoskeletal physiotherapy |                                                                                                    |  |
|------------------------------|-------------------------------------------|----------------------------------------------------------------------------------------------------|--|
| Advanced Search Resources V  | <u>View full text</u>                     | Physical Therapy Reviews via Taylor & Francis Provider<br>Database: Taylor & Francis Journals (All Content) (1996-09-01-present, volume:1;issue:1)<br>Report a Broken Link |  |
| Retain Filters Clear Filters | ViewPDE                                   | P Report a Broken Link                                                                                                    |  |

You will either be directed straight to the PDF to view the full text article, or to the article details page on the publisher's platform, from where you can open the PDF.

**Note:** In some cases, certain publishers don't make it possible to direct users straight to the PDF. If you see a **Notes & Licence Terms** button, please click for further notes on access:

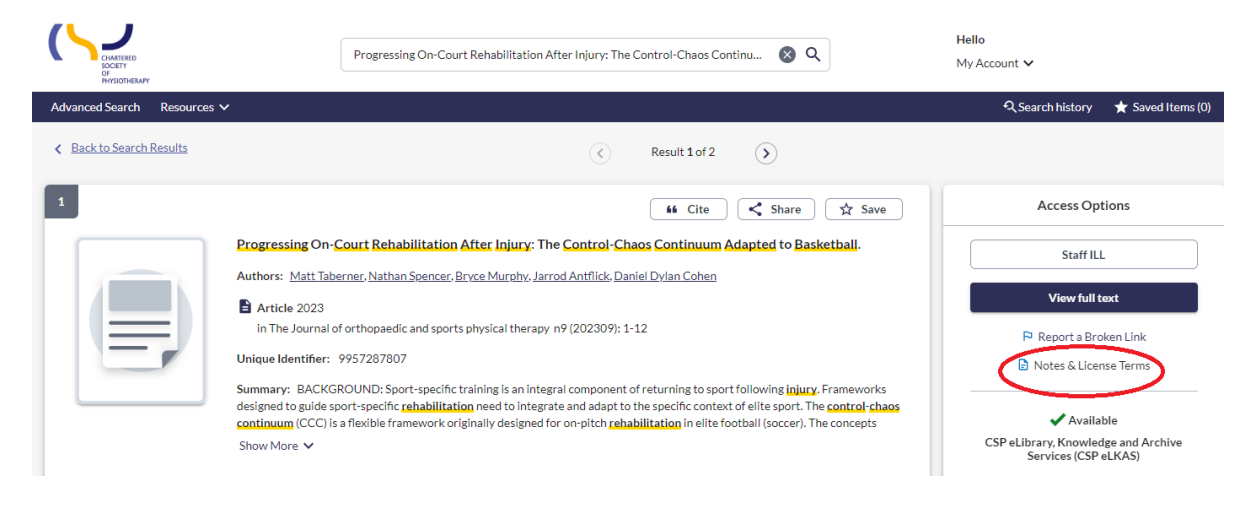

## By default, the search results shown are held by CSP eLKAS.

If the article you are looking for is not available freely or via CSP eLKAS's subscription, you will see this message:

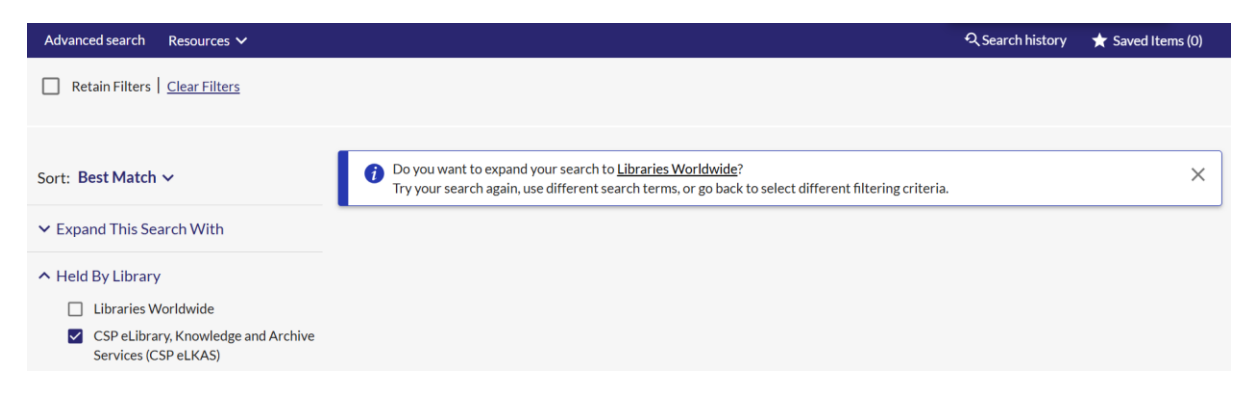

You can see the results from our partner libraries by clicking the box next to **Libraries Worldwide**:

| Advanced Search Resources 🗸                                                                               |                                    | द् Search history 🕈                                                                                                    | Saved Items (0) |
|----------------------------------------------------------------------------------------------------|------------------------------------|----------------------------------------------------------------------------------------------------|-----------------|
| (Libraries Worldwide )                                                                                    |                                    |                                                                                                    |                 |
| Retain Filters   <u>Clear Filters</u>                                                                     | 733 results in Libraries Worldwide | Save search                                                                                                    | Create alert    |
| Sort: Best Match 🛩                                                                                        | 41                                 | (Han) (Ann)                                                                                                    |                 |
| Expand This Search With     Related Terms                                                                 |                                    | The effect of work-based facilitation in clinical reasoning on outcomes in musculoskeletal physioth                                                                                                    | tr save         |
| Held By Library     Dibraries Worldwide     GP at Dirary, Knowledge and Archive     Services (CSP et KAS) |                                    | umono: <u>a deal Look Villiamu</u> (Dosertant).<br><b>Second Look villiamu</b> (Dosertant) and Health Sciences, (Degree granting institution)<br><b>Church Number:</b> 1282933721<br>At other Ilbraries worldwide |                 |
| ✓ Material Format                                                                                         | Staff III                          |                                                                                                    |                 |
| ✓ Search Results Display                                                                                  |                                    |                                                                                                    |                 |

## **Request a copy**

If there is no **View full text** button in the brief result records, that means that the article is not available freely or via the CSP eLKAS's subscription.

You can request the full text of these articles by **clicking the title** (hyperlinked) **of the record**. This will take you to a page where more details can be viewed about the record. On the right-hand side, you will see the **Request a copy** button:

| 21        | Gorrect the smile of a child by neuromuscular facilitation technique: An interesting case report                                                                                        | Access Options Staff ILL                           |
|-----------|----------------------------------------------------------------------------------------------------|----------------------------------------------------|
|           | Authons: <u>Vencita Privanka Aranha Asir John Samusi Kanimozhi Narkeesh</u> Article 2017 In International Journal of Health Sciences v11 n2 (2017): 83-84 Unique Identifier: 8147751996 | Request from Libraries Worldwide<br>Request a copy |
| Subjects: | Source not seeclited<br>Easts Banoat<br>Bell's autor<br>childran<br>mencios<br>facila parachola<br>neositat, catabilitation                                                             |                                                    |

Once you click **Request a copy**, you will be directed to the request form.

Most of the article details will already be added, but please double-check that they are correct. Fields with \* are necessary to complete.

You will need to add the following details:

- the date you need the article by,
- your first and last name,
- your CSP membership number,
- your email address.

You will also need to acknowledge the copyright declaration before you hit the **Submit request** button.

| Needed before: *       dd/mm/yyyy       O                                                                                                    | Comments:                                                                                                    |
|----------------------------------------------------------------------------------------------------|----------------------------------------------------------------------------------------------------|
| dd/mm/yyyy                                                                                                    | 0/500                                                                                                    |
| My address and contact information                                                                                                    | 0/500                                                                                                    |
| My address and contact information                                                                                                    |                                                                                                    |
|                                                                                                    |                                                                                                    |
| First Name: *                                                                                                    | Last Name: *                                                                                                    |
|                                                                                                    |                                                                                                    |
| 0/100                                                                                                    | 0/100                                                                                                    |
| CSP membership number: *                                                                                                    | E-mail Address: *                                                                                                    |
|                                                                                                    |                                                                                                    |
| 0/100                                                                                                    | 0/100                                                                                                    |
| Mobile Phone:                                                                                                    |                                                                                                    |
|                                                                                                    |                                                                                                    |
| 0/100                                                                                                    |                                                                                                    |
| Copyright declaration - I declare that:<br>1) I have not previously been supplied with a copy of the same material by you-<br>2) I will not use the copy except for research for a non-commercial purpose or [<br>3) To the best of my knowledge, no other person with whom I work or study, ha<br>for substantially the same material for substantially the same purpose.<br>I understand that If the declaration is faise in a material particular, the copy sup<br>infringement of copyright as if I had made the copy myself.<br>Copyright Acknowledged * | or any other librarian<br>private study and will not supply a copy of it to any other person; and<br>as made, or intends to make, at, or about the same time as this request, a request<br>pplied to me by you will be an infringing copy, and that I shall be liable for |
| Request confirmation                                                                                                    |                                                                                                    |
| Thank you for your request. Please allow 5 working days for us to get back to                                                                                                    |                                                                                                    |
| you.                                                                                                    |                                                                                                    |
| Submit request                                                                                                    |                                                                                                    |
|                                                                                                    |                                                                                                    |

We will email you the full text article you requested as soon as possible.

By following these steps, you won't miss important studies - but how to know what the best research evidence is? <u>Check out our guide and make critical appraisal an</u> <u>essential part of your skill set.</u>

If you have any questions on anything contained in this guide or anything else on searching for information or using the CSP eLKAS resources, please don't hesitate to get it touch at <u>library@csp.org.uk</u>